# Control4<sup>®</sup> Wireless Thermostat by Aprilaire<sup>®</sup> Safety and Installation Guide

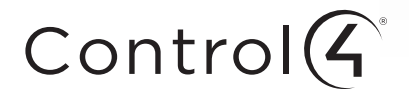

#### Control4 disclaimer

Control4\* makes no representations or warranties with respect to this publication, and specifically disclaims any express or implied warranties of merchantability or fitness for any particular purpose. Control4 reserves the right to make changes to any and all parts of this publication at any time, without any obligation to notify any person or entity of such changes.

#### Copyright and trademarks

Copyright ©2015, Control4 Corporation. All rights reserved. Control4, the Control4 logo, the 4-ball logo, 4Store, 4Sight, Control My Home, Everyday Easy, and Mockupancy are registered trademarks or trademarks of Control4 Corporation in the United States and/or other countries. All other names and brands may be claimed as the property of their respective owners. All specifications subject to change without notice.

No part of this publication may be reproduced, photocopied, stored on a retrieval system, or transmitted without the express written consent of the publisher.

#### Warranty

For complete warranty information, including details on consumer legal rights as well as warranty exclusions, visit www.control4.com/warranty.

#### Contact information

Control4 Corporation 11734 S. Election Road Salt Lake City, UT 84020 USA www.control4.com

Control4 Wireless Thermostat by Aprilaire Safety and Installation Guide Part Number: 61001048, 3/12/2015 Model Number: C4-THERM

#### Legal notices

#### GNU

GNU GENERAL PUBLIC LICENSE TERMS AND CONDITIONS FOR COPYING, DISTRIBUTION AND MODIFICATION (Section 3.b.)

You may copy and distribute the Program (or a work based on it, under Section 2) in object code or executable form under the terms of Sections 1 and 2 provided that you also do one of the following:

Accompany it with a written offer, valid for at least three years, to give any third party, for a charge no more than your cost of physically performing source distribution, a complete machine-readable copy of the corresponding source code, to be distributed under the terms of Sections 1 and 2 on a medium customarily used for software interchange.

The complete text for this license is available on the Control4 web site at: www.control4.com.

#### Gracenote

Gracenote\*, Gracenote logo and logotype, and the "Powered by Gracenote" logo are either a registered trademark or a trademark of Gracenote, Inc. in the United States and/or other countries. Music and DVD recognition technology and related data are provided by Gracenote\*. Gracenote is the industry standard in Music and DVD recognition technology and related content delivery. For more information visit www.gracenote.com.

#### MPEG

Fraunhofer IIS and Thomson. MPEG Layer-3 audio coding technology licensed from Fraunhofer IIS and Thomson. Supply of this product does not convey a license nor imply any right to distribute content created with this product in revenue-generating broadcast systems (terrestrial, satellite, cable, and /or other distribution channels), streaming applications (via Internet, intranets, and/or other networks), other content distribution systems (pay-audio or audio-on-demand applications, and the like) or on physical media (compact discs, digital versatile discs, semiconductor chips, hard drives, memory cards, and the like). An independent license for such use is required. For details, visit **mp3licensing.com**. Radio Locator is the service provider of AM/FM channel list.

#### Spread

This product uses software developed by Spread Concepts LLC for use in the Spread toolkit. For more information about Spread see www.spread.org.

#### All Media Guide

@ 2005-2008 All Media Guide, LLC provides music and video recognition technology that provides cover art and related text that enriches the Control4 user Navigators.

# Contents

| Supported model1                          |
|-------------------------------------------|
| Important safety instructions1            |
| General description 2                     |
| Box contents                              |
| Supported systems                         |
| Installation                              |
| Installation location recommendations     |
| If replacing an existing thermostat5      |
| Thermostat mounting 6                     |
| Wiring terminal                           |
| Outdoor temperature sensor (included)9    |
| Remote temperature sensor (optional)11    |
| Wiring diagrams                           |
| Conventional heat/cool single transformer |
| Conventional heat/cool two transformers   |
| Heat pump single transformer              |
| Heat pump two transformers                |
| Indoor Air Quality equipment—dehumidifier |
| Indoor Air Quality equipment—humidifier   |
| Indoor Air Quality equipment—ventilation  |
| Power and battery replacement17           |

| Setup and testing                         |
|-------------------------------------------|
| Equipment Type selection switch           |
| Installer Setup menu                      |
| Change system settings                    |
| HVAC Installer system settings table      |
| Indoor Air Quality system settings tables |
| Air cleaning system settings table        |
| Humidifier system settings table          |
| Dehumidifier system settings table        |
| Ventilation system settings table         |
| Climate map for ASHRAE Fresh Air Setup    |
| Managing the ZigBee® network connection   |
| System Test menu                          |
| System Test tables 39-43                  |
| Quick reference to controls and display   |
| Troubleshooting                           |
| Error codes                               |
| Thermostat features                       |
| Specifications                            |

## Supported model

C4-THERM-WH Thermostat

## Important safety instructions

Warning! Install in accordance with all national and local electrical codes. Warning! This product is not intended for use with line-voltage baseboard heaters.

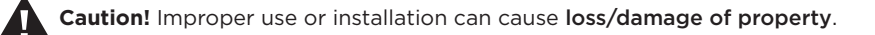

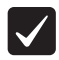

**Important:** Operate within the limits of this device as specified in this *Control4 Wireless Thermostat by Aprilaire Safety and Installation Guide* and *Control4 Wireless Thermostat by Aprilaire User Guide.* 

**Important:** Using this product in a manner other than outlined in this document voids your warranty. Further, Control4 is *not* liable for any damage incurred with the misuse of this product. See the warranty information in the *Control4 Wireless Thermostat by Aprilaire User Guide* or on the Control4 website at www.control4.com/warranty.

### General description

This Control4<sup>®</sup> Thermostat enables intelligent HVAC and Indoor Air Quality control as part of a Control4 automated system. This thermostat uses the ZigBee<sup>®</sup> (802.15.4) wireless networking standard to communicate with the Control4 system.

The Control4 Thermostat features a backlit LCD that displays the temperature, HVAC status, Indoor Air Quality control status, fan status, hold status, and HVAC operating mode. The home screen allows temperature setpoint adjustments, HVAC mode change, various hold options, fan control, and access to the Indoor Air Quality control screens. The Indoor Air Quality control screens can be used to control ventilation, humidification, or dehumidification. The thermostat can operate as a stand-alone control if it loses communication with the Control4 system.

# Box contents

- Thermostat
- Wired outdoor temperature sensor
- 4 AA batteries
- 4 screws
- 4 wall anchors
- Warranty card
- Control4 Wireless Thermostat by Aprilaire Safety and Installation Guide (this document)

# Supported systems

- One- or two-stage conventional heat/cool system
- One- or two-stage heat pump with up to two stages of auxiliary or emergency heat
- Optional heat-only or cool-only operation
- Configurable for electric or fossil fuel heating
- Millivolt heat
- Hydronic heat

#### Installation

## Installation

#### Installation location recommendations

#### Thermostat should be mounted:

- On an interior wall, in a frequently occupied space.
- Approximately 5' (about 1.5 meters) above the floor.
- At least 18" (about 0.5 meter) from an outside wall.
- Thermostat can be mounted to a vertical, single gang, electrical junction box.

#### Do not mount thermostat:

- Behind doors, in corners, or other dead air spaces.
- In direct sunlight, near lighting fixtures, or other appliances that give off heat.
- On an outside or unconditioned area wall.
- In the flow of a supply register, in stairwells, or near outside doors.
- On a wall with concealed pipes or ductwork.

### If replacing an existing thermostat

- If your existing thermostat is configured using system settings, record the existing system settings so they can be referenced when setting the HVAC Installer system settings for this thermostat. For detailed instructions on how to access and read the system settings for your existing thermostat, refer to the installation instructions for that thermostat.
- Turn off power to the thermostat.
- Remove the thermostat from the wall, but do not disconnect the wires yet.
- Check the number of wires attached to the existing thermostat. Wrap the bare ends of any unused wires in electrical tape to prevent them from shorting to other wires.
- If the existing thermostat has a letter identifying each wire, use a piece of tape to label each wire with the corresponding letter. The labels can be used to later identify the wires for your new thermostat.
- Disconnect the wires from the existing thermostat, taking care that none of the wires fall back into the wall.

#### Installation

### Thermostat mounting

- 1 Remove the rear mounting plate from the thermostat.
- 2 Pull wires through the opening on the back of the thermostat.
- **3** Position and level the mounting plate of the thermostat on the wall, and mark the hole locations with a pencil.
- 4 Drill 1/4" (6.35 mm) holes and insert the supplied anchors (drywall only).
- 5 Place the mounting plate over the anchors, then insert and tighten the screws.
- 6 Seal the wire entry holes to prevent drafts affecting temperature readings.

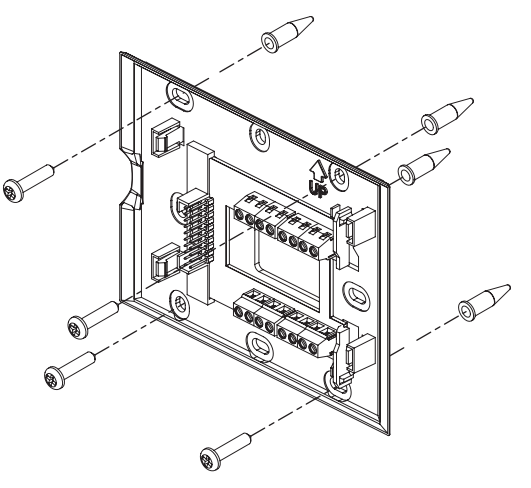

### Wiring terminal

#### Wire specifications:

18-24 gauge thermostat wire

#### Installation notes:

- Ensure that power at the HVAC equipment is off.
- Loosen screw terminals, insert stripped wire, and re-tighten.
- Push the excess wire back into the opening and plug the wall opening to prevent drafts.

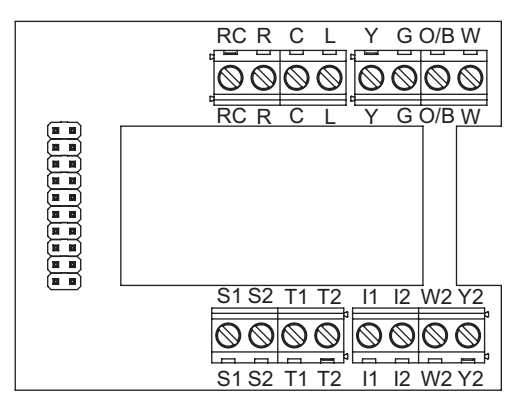

#### Installation

- I1 & I2—Indoor Air Quality control output
- **C**—Common (optional when powered by batteries)
- O/B-Reversing valve
- Y-First-stage cooling / compressor
- Y2—Second-stage cooling / compressor
- **G**—Fan
- RC-24VAC supply cooling<sup>1</sup>
- R-24VAC supply heating<sup>1</sup>
- W2—Second-stage heat / auxiliary
- W-First-stage heat / auxiliary
- L-System fault indicator (optional) (heat pump only)
- S1 & S2—Outdoor temperature sensor (included)
- T1 & T2—Remote temperature sensor (optional)

<sup>1</sup>Jumper between RC & R is used in single-transformer systems (see wiring diagrams).

### Outdoor temperature sensor (included)

Outdoor temperature can be measured by attaching the included sensor to the S1 and S2 terminals. The outdoor sensor must be enabled in the thermostat's *Installer Setup* menu.

# Heat pump models can use the outdoor temperature to effectively utilize the heat pump:

- When the outdoor temperature is less than the Low Balance Point, the heat pump is locked out and only auxiliary heating is used.
- When the outdoor temperature is higher than the High Balance Point, the auxiliary heating is locked out and only the heat pump is used to provide heating.

#### Indoor Air Quality functions can use the outdoor temperature sensor to:

- Control humidification setpoint based on outdoor temperature to prevent condensation.
- Lock out humidification for temperatures over 60°F (15.6°C) or below -30°F (-34.4°C).
- Lock out ventilation based on high and/or low outdoor temperatures.

# The outdoor temperature sensor should be mounted:

- On the side of the building out of direct sunlight (north side recommended).
- Above snow line.
- At least 3' (about 1 meter) away from exhaust vents and condensing lines.
- Using less than 300' (about 100 meters) of wire.
- Do not route wires parallel to 120VAC lines.

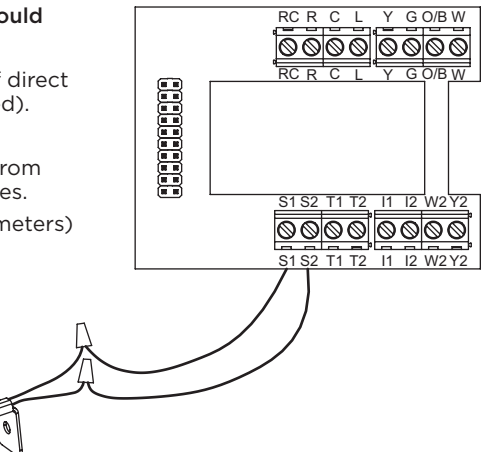

### Remote temperature sensor (optional)

A remote temperature sensor can be used if the thermostat is going to be mounted in a concealed location. Additionally, Control4 programming can be utilized to switch between the on-board temperature sensor and the remote temperature sensor, allowing the temperature reading to come from different areas based on time of day or daily activity. An AC-FMTS1-W flush

mount or AC-DOTS1-W surface mount remote temperature sensor can be attached to the T1 and T2 terminals and mounted in a recommended area. The remote sensor must be enabled in the thermostat's Installer Setup menu. When the remote sensor is selected as the primary sensor (System Setting 14 [Primary Sensor]), it overrides the internal sensor.

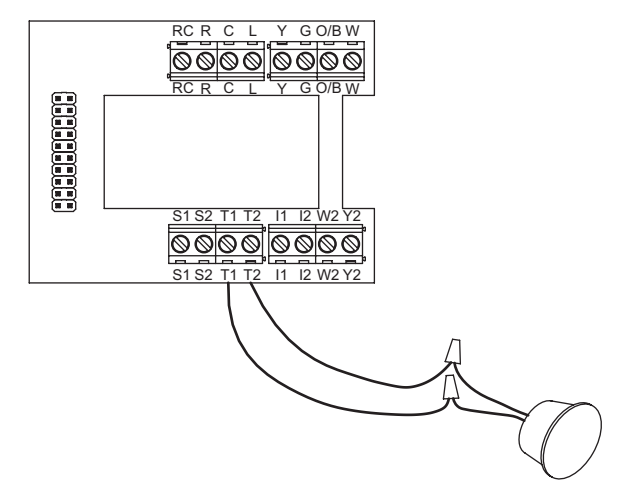

#### Installation

#### The remote temperature sensor should be mounted:

- On an interior wall, in a frequently occupied space.
- About 5' (1.5 meters) above the floor.
- At least 18" (about 0.5 meter) from an outside wall.
- Using less than 300' (about 100 meters) of wire.

#### Do not mount the remote sensor:

- Behind doors, in corners, or other dead air spaces.
- In direct sunlight, near lighting fixtures, or near other appliances that give off heat.
- On an outside or unconditioned area wall.
- In the flow of a supply register, in stairwells, or near outside doors.
- On a wall with concealed pipes or ductwork.
- Parallel to 120VAC lines.

### Conventional heat/cool wiring diagrams

#### Single transformer (use jumper wire)

Two transformers (remove jumper wire)

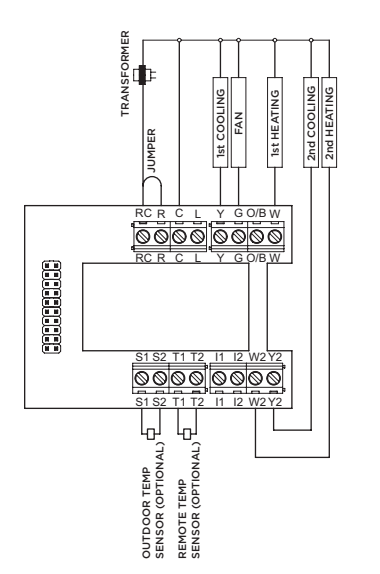

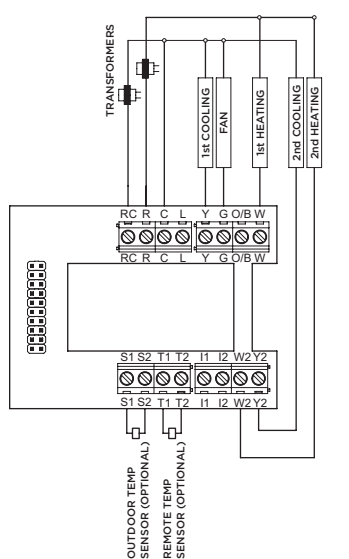

#### Installation

### Heat pump wiring diagrams

#### Single transformer (use jumper wire)

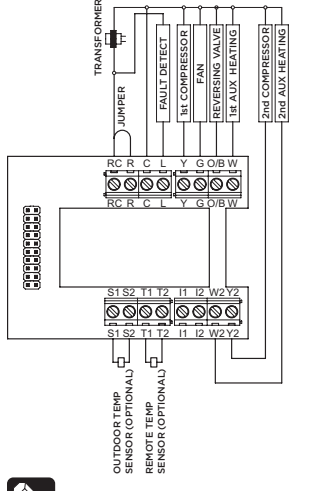

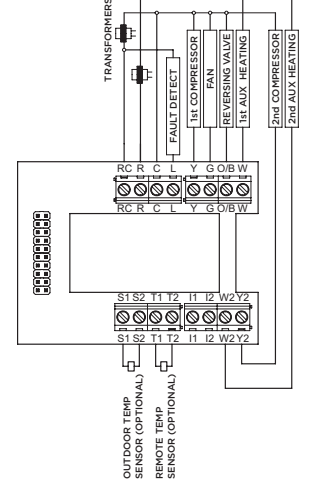

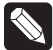

**Note:** The O/B terminal must be configured for O or B operation by setting system setting 01 (Reversing Valve) to **O**-**On in Cooling** or **B**-**On in Heating**.

Two transformers (remove jumper wire)

### Indoor Air Quality equipment wiring diagrams

#### Dehumidifier wiring

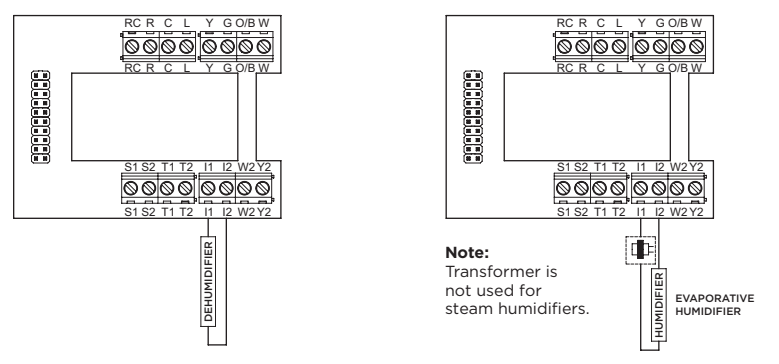

**Note:** The I1/12 output is a dry contact closure. The humidifier wiring diagram assumes the control is powering a solenoid valve. The dehumidifier wiring diagram is for a normally open dry contact input. See the individual humidifier or dehumidifier installation instructions for product-specific wiring details or contact your HVAC specialist for additional information.

Humidifier wiring

#### 15

#### Installation

### Indoor Air Quality equipment wiring diagrams

#### Ventilation wiring

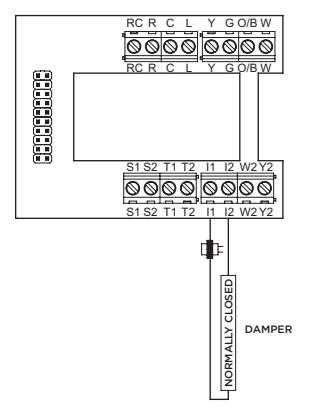

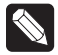

**Note:** The I1/I2 output is a dry contact closure. The ventilation diagram assumes the control is for a normally closed damper. See the individual ventilation installation instructions for product-specific wiring details or contact your HVAC specialist for additional information.

### Power and battery replacement

This thermostat can be AC powered, battery powered, or both. The thermostat uses four alkaline AA batteries. Batteries are optional but strongly recommended if your thermostat was wired to run on AC power when installed. Batteries allow the thermostat to communicate with the Control4 system even if the HVAC system loses power. The battery indicator on the LCD will blink to indicate that batteries should be inserted. If the thermostat will be AC powered, the thermostat should be powered from 24VAC before installing batteries to confirm AC power is present.

For heat pump systems, the C terminal must be connected to the common of the 24VAC transformer for the system fault indicator to operate.

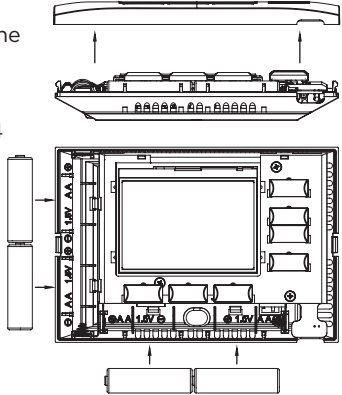

The thermostat has a memory backup that saves the thermostat settings in case of a power interruption. The system settings will be retained, but the clock resets after both battery and AC power are removed. Clock synchronization comes from the connection to the Control4 system. To access the batteries for replacement, remove the bezel as shown.

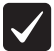

**Important:** When batteries are replaced, all four batteries should be replaced with new alkaline AA batteries. Do not mix old and new batteries.

#### Setup and testing

# Setup and testing

# Equipment Type selection switch

This thermostat has the option of being used in heat pump or heat/cool systems. Use the Equipment Type selection switch on the back of the thermostat housing to select this option. This setting is displayed in the thermostat's *Installer System Settings* menu under Equipment Type.

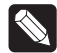

**Note:** The thermostat reboots within 10 seconds after the switch position is changed.

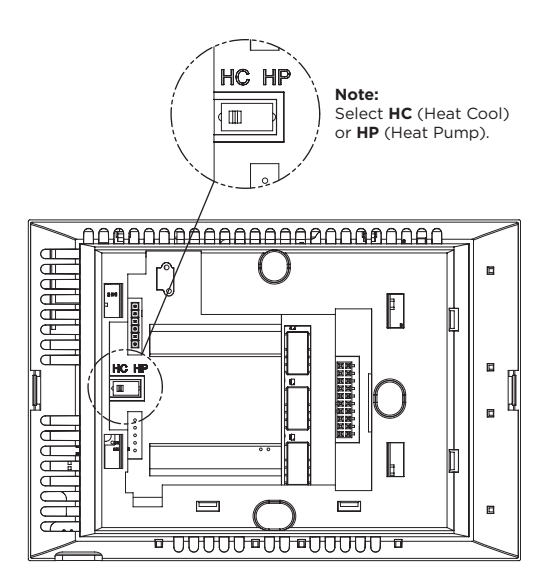

#### Installer Setup menu

#### To enter the Installer Setup menu and select equipment to set up:

In the *Installer Setup* menu, you can select **HVAC** or **Indoor Air Quality Setup**. If *Indoor Air Quality Setup* is selected, you can then set up Air Cleaning, Humidification, Dehumidification, or Ventilation.

- 1 Press the 合禁 button to set system to **OFF**.
- 2 Press and hold the  $\frac{Q_{\rm P}}{D}$  button to enter Installer Mode.

| ull ENT<br>SET | ER INSTALLER<br>UP TEST | Cancel* |  |
|----------------|-------------------------|---------|--|
|                |                         | Next I  |  |
| ۵ <b>*</b>     |                         | Next I  |  |

- 3 Press the  $\triangle$  or  $\nabla$  buttons to select **SETUP**.
- 4 Press the & button (Next) to enter Installer Setup.
- 5 Press the  $\triangle$  or  $\nabla$  buttons to change the menu selections.
- 6 Press the & button (Next) to accept the menu selection.

#### Setup and testing

#### Change system settings

- 1 Press the & button (Next) or the III button (Back) to page through settings.
- 2 Press the  $\triangle$  or  $\nabla$  buttons to adjust the setting.
- 3 Press the 合 恭 button (Done) to save and exit, or the 创 命 button (Cancel) to exit without saving.
- 4 The thermostat will discard changes and exit if nothing is pressed within 60 seconds.
- 5 To reset the system settings to default, set system setting number 31 (Restore Defaults) to **Yes**.

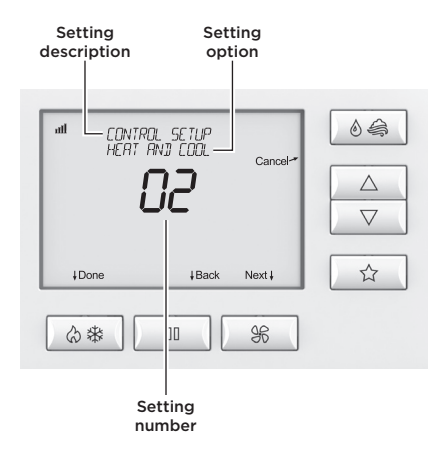

The following table contains the system settings and their details. Default settings are shown in **bold**. Some settings are only available based upon the value of other settings.

| System setting        | Description                                                                                                    | Factory default setting (bold) and setting range |
|-----------------------|----------------------------------------------------------------------------------------------------|--------------------------------------------------|
| 00. Equipment Type    | Equipment type set by <i>Equipment Type</i> selection switch.                                                       | Heat/Cool<br>Heat Pump                           |
| 01. Reversing Value   | Selects <b>O</b> or <b>B</b> operation for the O/B output.                                                          | <b>O—On in Cooling</b><br>B—On in Heating        |
| 02. Control Setup     | Used to lock out heating or cooling outputs<br>(only available when <i>Equipment Type</i> is<br><b>Heat/Cool</b> ). | Heat and Cool<br>Heat Only<br>Cool Only          |
| 03. Number of Stages  | Number of equipment stages.                                                                                         | One<br>Two                                       |
| 04. Aux Heat Stages   | Number of auxiliary heat equipment stages.                                                                          | One<br>Two                                       |
| 05. Temperature Scale | Sets the thermostat for <b>Fahrenheit</b> or <b>Celsius</b> operation.                                              | Fahrenheit<br>Celsius                            |

| System setting                                                                           | Description                                                                                                    | Factory default setting (bold) and setting range                                       |
|------------------------------------------------------------------------------------------|----------------------------------------------------------------------------------------------------|----------------------------------------------------------------------------------------|
| 06. Heat/Cool:<br>Fan Control in<br>Heating<br>Heat Pump:<br>Auxiliary<br>Equipment Type | Heat/Cool: Determines if the thermostat or<br>equipment controls the fan in heating.<br>Heat Pump: Auxiliary equipment type.                                                                                                    | Gas/Oil Heat<br>(Equipment Controls Fan)<br>Electric Heat<br>(Thermostat Controls Fan) |
| 07. Extended Fan—<br>Heat                                                                | Extends the fan run time after a heat call ends.                                                                                                    | <b>Disable</b><br>Enable (90 second extension)                                         |
| 08. Extended Fan—<br>Cool                                                                | Extends the fan run time after a cool call ends.                                                                                                    | <b>Disable</b><br>Enable (90 second extension)                                         |
| 09. Internal<br>Temperature<br>Sensor Offset                                             | Field adjustment of internal temperature sensor.                                                                                                    | <b>0</b> ° (no offset applied)<br>-4°F to +4°F (-2°C to +2°C)                          |
| 10. Internal Relative<br>Humidity (RH)<br>Sensor Offset                                  | Field adjustment of internal humidity sensor.                                                                                                    | <b>0%</b> (no offset applied)<br>-5% to +5%                                            |
| 11. Auto Changeover                                                                      | Enables or disables the option of setting<br>the system mode to <i>Auto</i> . When the system<br>mode is set to <i>Auto</i> , the thermostat can<br>automatically switch between heating and<br>cooling to maintain a room temperature that is<br>between the heat and cool setpoints. | Disable<br>Enable                                                                      |

| System setting                 | Description                                                                                                    | Factory default setting<br>(bold) and setting range |
|--------------------------------|----------------------------------------------------------------------------------------------------|-----------------------------------------------------|
| 12. Deadband                   | Auto season changeover deadband.                                                                                                    | <b>3°F or 1.5°C</b><br>2°F to +9°F (1°C to 4.5°C)   |
| 13. Remote Sensor              | Selects if the wired remote sensor is installed.                                                                                                    | Not Installed<br>Wired<br>Control4 Value            |
| 14. Primary Sensor             | Selects the primary sensor to be used for temperature control.                                                                                                    | Built In<br>Remote                                  |
| 15. Secondary Sensor           | Selects the sensor to be used for control if<br>the primary sensor fails. Remote will only be<br>presented as an option if <i>Remote Sensor</i> is<br>set to <b>Yes</b> . | <b>None</b><br>Remote<br>Built In                   |
| 16. Outdoor Sensor             | Selects if an outdoor sensor is installed or if<br>the thermostat receives an outdoor sensor<br>value from the Control4 system.                                           | <b>Not Installed</b><br>Wired<br>Control4 Value     |
| 17. Compressor Min Off<br>Time | Minimum off time for compressor protection.                                                                                                    | <b>5 minutes</b><br>1 to 5 minutes                  |
| 18. Heating Min Off<br>Time    | Minimum off time for heating.                                                                                                    | <b>2 minutes</b><br>1 to 5 minutes                  |
| 19. Equipment Min On<br>Time   | Minimum on time for heating or cooling.                                                                                                    | 2 minutes<br>1 to 5 minutes                         |
| 20. Auto Changeover<br>Time    | Minimum time between heating and cooling calls.                                                                                                    | 4 minutes<br>1 to 5 minutes                         |

| System setting                   | Description                                                                                                    | Factory default setting<br>(bold) and setting range |
|----------------------------------|----------------------------------------------------------------------------------------------------|-----------------------------------------------------|
| 21. First Stage<br>Differential  | Temperature difference from the setpoint required to turn on the first stage of heating or cooling.                                                                                                    | <b>1°F or 0.5°C</b><br>1°F to +9°F (0.5°C to 4.5°C) |
| 22. Second Stage<br>Differential | Temperature difference required to stage from the first stage of heating or cooling to the second.                                                                                                    | <b>1°F or 0.5°C</b><br>1°F to +9°F (0.5°C to 4.5°C) |
| 23. Third Stage<br>Differential  | Temperature difference required to stage from the second stage of heating to the third.                                                                                                    | <b>1°F or 0.5°C</b><br>1°F to +9°F (0.5°C to 4.5°C) |
| 24. Fourth Stage<br>Differential | Temperature difference required to stage from the third stage of heating to the fourth.                                                                                                    | <b>1°F or 0.5°C</b><br>1°F to +9°F (0.5°C to 4.5°C) |
| 25. Stage Rate                   | Accumulation of equipment run time used for<br>determining equipment staging.<br>Off = Ignores accumulated runtime in staging<br>decision.<br>1 = More rapid staging of equipment (comfort).<br>5 = Slower staging of equipment (economy).         | 2<br>1 to 5 or Off                                  |
| 26. Progressive<br>Recovery      | Enables or disables progressive recovery.<br>If progressive recovery is enabled, the<br>equipment will turn on before the next<br>scheduled event so that the space reaches the<br>desired schedule temperature at the start of<br>the next event. | Disable<br>Enable                                   |

| System setting                 | Description                                                                                                    | Factory default setting (bold) and setting range                  |
|--------------------------------|----------------------------------------------------------------------------------------------------|-------------------------------------------------------------------|
| 27. Low Balance Point          | Low balance point is the outdoor temperature<br>at which the compressor will be locked out<br>and only auxiliary heat will be used for heating.<br>This option is not displayed unless <i>Outdoor</i><br><i>Sensor</i> is set to <b>Wired</b> or <b>Control4 Value</b> and<br><i>Equipment Type</i> is set to <b>Heat Pump</b> .                | 20°F or -6°C<br>10°F to 50°F (-12°C to 12°C)<br>or Off to ignore. |
| 28. High Balance Point         | High balance point is the outdoor temperature<br>at which the auxiliary heat will be locked out<br>and only the compressor will be used for<br>heating. This option is not displayed unless<br><i>Outdoor Sensor</i> is set to <b>Wired</b> or <b>Control4</b><br><b>Value</b> and <i>Equipment Type</i> is set to <b>Heat</b><br><b>Pump</b> . | 65°F or 18°C<br>40°F to 85°F (3°C to 30°C)<br>or Off to ignore.   |
| 29. Reset Service<br>Reminders | Clears the Change Air Filter, HVAC Service,<br>and Dehumidifier Service reminders if they are<br>active and resets the corresponding service<br>timer. Clears the Change Water Panel reminder<br>if it is active. If the reminder is set to <b>300 hours</b><br>or <b>600 hours</b> , the service timer is reset.                               | No<br>Yes                                                         |
| 30. HVAC Service<br>Reminder   | Elapsed time to display the <i>HVAC Service Reminder</i> message.                                                                                                    | <b>Off</b><br>1 to 12 months or Off to<br>disable.                |
| 31. Restore Defaults           | Resets all thermostat settings back to factory default.                                                                                                    | No<br>Yes                                                         |

| System setting                   | Description                                                                                                    | Factory default setting (bold) and setting range |
|----------------------------------|----------------------------------------------------------------------------------------------------|--------------------------------------------------|
| 32. Sensor Selection             | Introduced in OS 2.10, the thermostat can now apply a temperature offset to a <b>Control4 Value</b> from a Control4 Z2IO or Z2C. | Built In<br>Control4 Value                       |
| 33. Remote Temp<br>Sensor Offset | This option does not display unless <i>Remote Sensor</i> is set to <b>Wired</b> .                                                | <b>0</b> °<br>+/- 4°F (2°C)                      |

#### Indoor Air Quality system settings tables

The following tables contain the Indoor Air Quality system settings and their details. Default settings are shown in bold. Some settings are only present dependent upon the value of other settings.

The use of the included outdoor temperature sensor (recommended) enables additional Indoor Air Quality functionality. If the outdoor temperature sensor was not enabled in the HVAC system settings, HVAC system setting 16 (Outdoor Sensor) will be presented before entering the Indoor Air Quality system settings.

Refer to the User Guide for further information about thermostat features.

| System setting                | Description                                              | Factory default setting<br>(bold) and setting range |
|-------------------------------|----------------------------------------------------------|-----------------------------------------------------|
| Air Cleaner Installed         | Selects if an air cleaner is installed.                  | No<br>Yes                                           |
| Change Air Filter<br>Reminder | Elapsed time to display the "Change Air Filter" message. | <b>Off</b><br>1 to 12 months or "Off" to disable    |

#### Air cleaning system settings table

#### Humidifier system settings table

Note: A humidifier can be installed only if ventilation is not installed and *Dehumidifier Control* is not set to Whole Home.

| System setting                 | Description                                                                                                    | Factory default setting (bold) and setting range              |
|--------------------------------|----------------------------------------------------------------------------------------------------|---------------------------------------------------------------|
| Humidifier Installed           | Selects if a humidifier is installed. (If set to <b>No</b> , no other humidifier settings are available.)                                                                                                    | No<br>Yes                                                     |
| Humidifier Mode                | Selects <b>Auto</b> or <b>Manual</b> mode. Auto mode<br>controls humidity based on the humidity setting<br>and outdoor temperature. Manual mode controls<br>humidity based on the %RH setpoint. (Auto<br>mode is available only if Outdoor Sensor is set<br>to <b>Yes</b> .) | Auto<br>Manual                                                |
| Humidity Setpoint<br>Deadband  | Selects the minimum difference between the<br>humidifier and dehumidifier setpoints. (Only<br>available if Humidifier Installed is set to <b>Yes</b> , and<br>Dehumidifier Control is set to <b>Air Conditioner</b> .<br>Available in both setups.)                          | 10 Percent RH<br>10 to 20 Percent RH                          |
| Humidifier Operation           | Selects when humidification is allowed to occur relative to heating and fan operation.                                                                                                    | <b>Heat Only</b><br>Heat or Fan<br>Forces Fan                 |
| Change Water Panel<br>Reminder | Selects when the "Change Water Panel" message is displayed.                                                                                                    | Off<br>1 Per Season<br>2 Per Season<br>300 Hours<br>600 Hours |

#### Humidifier system settings table

Note: A humidifier can be installed only if ventilation is not installed and *Dehumidifier Control* is not set to Whole Home.

| System setting                                                                                                    | Description                                                                                                    | Factory default setting (bold) and setting range                                                                       |
|----------------------------------------------------------------------------------------------------|----------------------------------------------------------------------------------------------------|----------------------------------------------------------------------------------------------------|
| Reminder Month<br>(Change Water Panel<br>Reminder set to <b>1 Per</b><br><b>Season</b> )<br>First Reminder Month<br>(Change Water Panel<br>Reminder set to <b>2 Per</b><br><b>Season</b> ) | If Change Water Panel Reminder is set to <b>1 Per</b><br>Season: Determines the month the "Change<br>Water Panel" message is displayed.<br>If Change Water Panel Reminder is set to <b>2 Per</b><br>Season: Determines the first month the "Change<br>Water Panel" message is displayed. | October<br>November<br>December<br>January<br>February<br>March<br>April<br>May<br>June<br>June<br>July<br>August      |
| Second Reminder<br>Start Month                                                                                                    | Determines the second month the "Change<br>Water Panel" message is displayed. (Only<br>available when Change Water Panel Reminder<br>set to <b>2 Per Season</b> .)                                                                                                    | October<br>November<br>December<br>January<br>February<br>March<br>April<br>May<br>June<br>July<br>August<br>September |

#### Dehumidifier system settings table

Note: Dehumidifier Control can only be set to Whole Home if ventilation and humidification are not installed.

| System setting                         | Description                                                                                                    | Factory default setting (bold) and setting range                                |
|----------------------------------------|----------------------------------------------------------------------------------------------------|---------------------------------------------------------------------------------|
| Dehumidifier Control                   | Selects method of dehumidification. (If set<br>to <b>None</b> , no other dehumidifier settings are<br>available.)                                                                                                    | <b>None</b> (no dehumidification<br>installed)<br>Whole Home<br>Air Conditioner |
| Humidity Setpoint<br>Deadband          | Select the minimum difference between the<br>humidifier and dehumidifier setpoints. (Only<br>available if <i>Humidifier Installed</i> is set to <b>Yes</b> , and<br><i>Dehumidifier Control</i> is set to <b>Air Conditioner</b> .<br>Available in both setups.) | 10 Percent RH<br>10 to 20 Percent RH                                            |
| Lockout Dehumidifier<br>During Cooling | Selects if dehumidification is disabled during<br>a cooling call. (Only available if <i>Dehumidifier</i><br><i>Control</i> is set to <b>Whole Home</b> .)                                                                                                    | No<br>Yes                                                                       |
| Dehumidifier Forces<br>Fan             | Selects if dehumidification can turn on the fan.<br>(Only available if <i>Dehumidifier Control</i> is set to<br><b>Whole Home</b> .)                                                                                                    | No<br>Yes                                                                       |
| Dehumidifier Service<br>Reminder       | The period for displaying the "Dehum Service<br>Reminder" message. (Only available if<br><i>Dehumidifier Control</i> is set to <b>Whole Home</b> .)                                                                                                    | <b>Off</b><br>1 to 12 months or "Off" to<br>disable                             |
| Dehumidifier<br>Overcooling Limit      | Selects the amount of overcooling that can<br>occur for dehumidification. (Only available if<br>Dehumidifier Control is set to <b>Air Conditioner</b> .)                                                                                                    | <b>3°F (1.5°C)</b><br>1°F to 3°F (0.5°C to 1.5°C)                               |

#### Ventilation system settings table

Note: Ventilation can be installed only if humidification is not installed and *Dehumidifier Control* is not set to Whole Home.

| System setting              | Description                                                                                                    | Factory default setting<br>(bold) and setting range |
|-----------------------------|----------------------------------------------------------------------------------------------------|-----------------------------------------------------|
| Fresh Air Vent<br>Installed | Selects if ventilation is installed. (If set to <b>No</b> , no other ventilation settings are available.)                                                                                                    | No<br>Yes                                           |
| Fresh Air Forces<br>Fan     | Selects if ventilation forces the fan on.                                                                                                    | No<br>Yes                                           |
| Fresh Air Setup             | Selects if ventilation is configured through the<br>ASHRAE setup or Timed. If ASHRAE setup is<br>selected, the hourly ventilation time is calculated<br>using the ASHRAE recommendations. If Timed<br>setup is selected, the hourly ventilation time is<br>determined based on the <i>Fresh Air Time</i> value. | Timed<br>ASHRAE                                     |
| Fresh Air Time              | Selects the number of minutes per hour that<br>ventilation will be active. (Only available if <i>Fresh</i><br><i>Air Setup</i> is set to <b>Timed</b> .)                                                                                                    | 30 MIN/HR<br>5 to 55 MIN/HR                         |
| High Limit Outdoor<br>Temp  | Selects if ventilation is disabled when the outdoor<br>temperature exceeds the outdoor high limit. (Only<br>available if <i>Fresh Air Setup</i> is set to <b>Timed</b> and an<br>outdoor temperature sensor is installed.)                                                                                      | No<br>Yes                                           |
| Outdoor High Limit          | Sets the high temperature limit for ventilation.<br>(Only available if <i>High Limit Outdoor Temp</i> is set<br>to <b>Yes</b> .)                                                                                                    | <b>100°F (38°C)</b><br>90°F to 100°F (32°C to 38°C) |

#### Ventilation system settings table

Note: Ventilation can be installed only if humidification is not installed and *Dehumidifier Control* is not set to Whole Home.

| System setting            | Description                                                                                                    | Factory default setting (bold) and setting range    |
|---------------------------|----------------------------------------------------------------------------------------------------|-----------------------------------------------------|
| Low Limit Outdoor<br>Temp | Selects if ventilation is disabled when the outdoor<br>temperature exceeds the outdoor low limit. (Only<br>available if <i>Fresh Air Setup</i> is set to <b>Timed</b> and an<br>outdoor temperature sensor is installed.) | No<br>Yes                                           |
| Outdoor Low Limit         | Sets the low temperature limit for ventilation.<br>(Only available if <i>Low Limit Outdoor Temp</i> is set<br>to <b>Yes</b> .)                                                                                            | <b>10°F (-12°C)</b><br>-10°F to 30°F (-24°C to 0°C) |
| High Limit Indoor<br>RH   | Selects if ventilation is disabled when the indoor<br>RH exceeds the indoor RH limit. (Only available if<br><i>Fresh Air Setup</i> is set to <b>Timed</b> .)                                                              | No<br>Yes                                           |
| Indoor RH Limit           | Sets the high indoor RH limit for ventilation. (Only available if <i>High Limit Indoor RH</i> is set to <b>Yes</b> .)                                                                                                    | <b>60%</b><br>50% to 70%                            |
| Number of<br>Bedrooms     | Selects the number of bedrooms to be used for<br>the ASHRAE calculation. (Only available if <i>Fresh</i><br><i>Air Setup</i> is set to <b>ASHRAE</b> .)                                                                   | <b>3 Bedrooms</b><br>1 to 6 Bedrooms                |
| Number of<br>Occupants    | Selects the number of occupants to be used for<br>the ASHRAE calculation. (Only available if <i>Fresh</i><br><i>Air Setup</i> is set to <b>ASHRAE</b> .)                                                                  | 4 Occupants<br>1 to 10 Occupants                    |

#### Ventilation system settings table

Note: Ventilation can be installed only if humidification is not installed and *Dehumidifier Control* is not set to Whole Home.

| System setting    | Description                                                                                                    | Factory default setting (bold) and setting range |
|-------------------|----------------------------------------------------------------------------------------------------|--------------------------------------------------|
| Home Size         | Selects the home size to be used for the ASHRAE calculation. If multiple ventilation systems are used, this should be set to the size of the zone that this thermostat is controlling. (Only available if <i>Fresh Air Setup</i> is set to <b>ASHRAE</b> .) | <b>2500 SQ FT</b><br>1000 to 5000 SQ FT          |
| Fresh Air CFM     | Selects the ventilation CFM to be used for the ASHRAE calculation. (Only available if <i>Fresh Air Setup</i> is set to <b>ASHRAE</b> .)                                                                                                    | <b>60 CFM</b><br>30 to 200 CFM                   |
| Select Climate    | Selects the climate to be used for the ASHRAE calculation. (Only available if <i>Fresh Air Setup</i> is set to <b>ASHRAE</b> .) To determine what region you are in, refer to the map on the following page.                                                | <b>Normal</b><br>Very Hot/Humid<br>Very Cold     |
| ASHRAE Cycle Time | Displays the Fresh Air Time calculated by the<br>ASHRAE standard. (Only displayed if <i>Fresh Air</i><br><i>Setup</i> is set to <b>ASHRAE</b> .)                                                                                                    | Minutes/Hour                                     |

Note: In ASHRAE setup, temperature and humidity limits are disabled.

Note: Refer to manuals for humidifier, dehumidifier, air cleaner, and ventilation products for recommended installation and operation.

Climate map for ASHRAE Fresh Air Setup

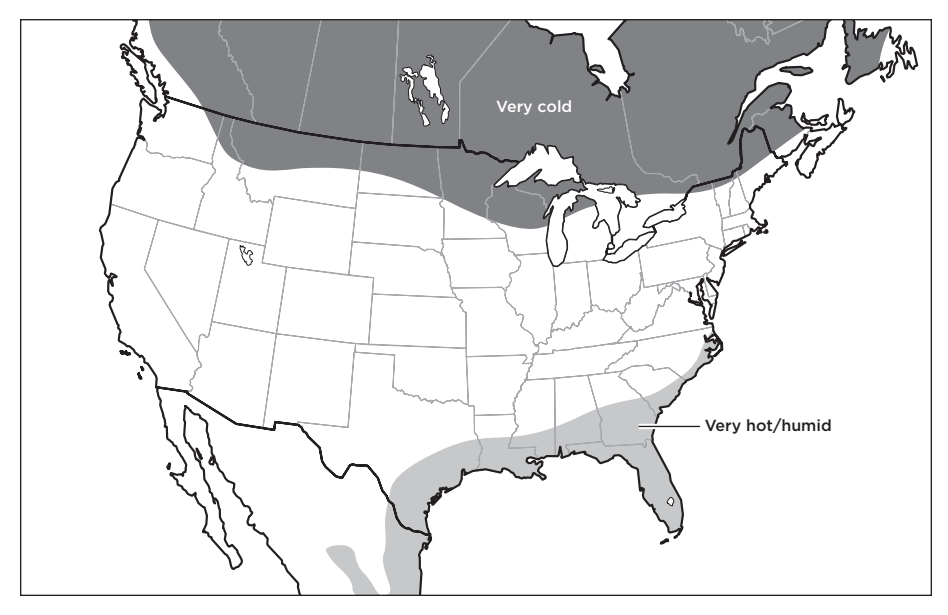

### Managing the ZigBee network connection

The thermostat utilizes special button tap sequences for managing the ZigBee network connection. The button tap sequences are defined in the table. Button tap sequences that require one button should use the O button on the top right of the thermostat. Button tap sequences requiring two buttons should use the O button and the  $\swarrow$  button on the bottom right of the thermostat.

| Function              | Button Sequence       |
|-----------------------|-----------------------|
| Identify              | 4                     |
| ZigBee Channel        | Hold 👌 🦨 for 1 second |
| Reboot                | 15                    |
| Factory Reset*        | 9-4-9                 |
| Leave Mesh and Reset* | 13-4-13               |

\*The thermostat's HVAC and Indoor Air Quality system settings will not be reset.

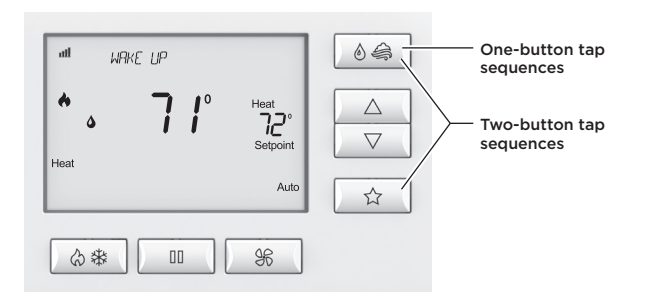

### System Test menu

The System Test menu is used to test a system after installation. The outputs of the thermostat can be manually activated to test their function. The instructions below show how to enter the test mode and turn outputs on and off.

#### To use the System Test menu:

- 2 Press and hold the & button to enter Installer Mode.
- 3 Press the  $\triangle$  or  $\nabla$  buttons to select **TEST**.
- 4 Press the  $\Re$  button (Next) to enter Installer Test. The first screen of the installer test displays the equipment configuration.

#### System Test steps:

Heating equipment test Cooling equipment test Fan equipment test Humidification equipment test Dehumidification equipment test Ventilation equipment test

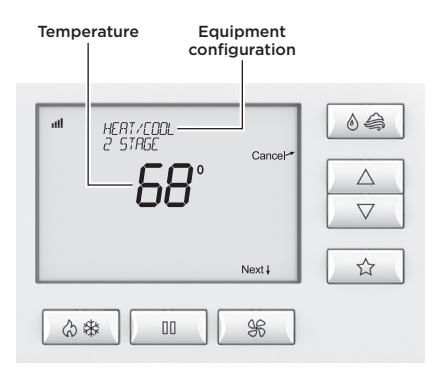

#### Setup and testing

Each equipment test begins with the option of turning on the output or stage as shown below.

- 1 Press the  $\triangle$  or  $\nabla$  button to change the selection.
- 2 Press the 🏶 button (Next) to accept the selection and proceed to the next step.
- **3** If **YES** is selected, the thermostat tests the corresponding output. If **NO** is selected, the thermostat proceeds to the next step.

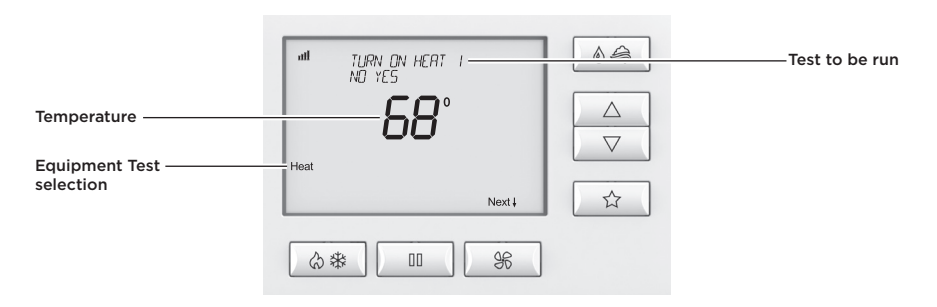

- 4 While the equipment test is active, the corresponding test information is shown.
- 5 Press the & button (Next) to accept the selection and proceed to the next test selection.

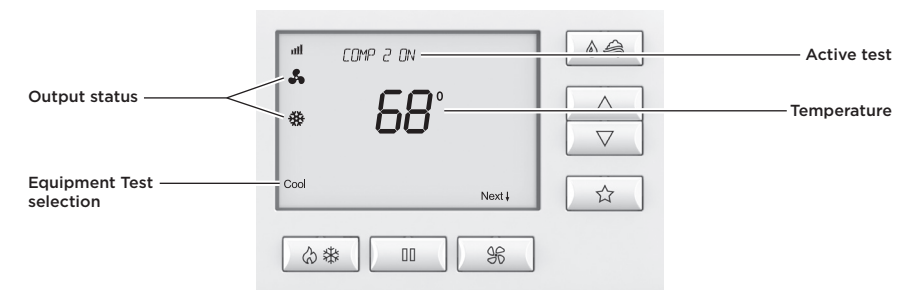

### System Test tables

#### Heat/cool heating equipment test

| Heat type |                   | W  | W2 | Y | Y2 | G  |
|-----------|-------------------|----|----|---|----|----|
| Gas       | First-stage test  | ON |    |   |    |    |
| Gas       | Second-stage test | ON | ON |   |    |    |
|           |                   |    |    |   |    |    |
| Electric  | First-stage Test  | ON |    |   |    | ON |
| Electric  | Second-stage test | ON | ON |   |    | ON |

#### Heat pump heating equipment test (electric heat)

| Compressor | Auv    |                   |    |    |    |    | O/B s | set to |    |
|------------|--------|-------------------|----|----|----|----|-------|--------|----|
| stages     | stages |                   | W  | W2 | Y  | Y2 | 0     | В      | G  |
| 1          | 1      | First-stage test  |    |    | ON |    |       | ON     | ON |
| 1          | 1      | Second-stage test | ON |    | ON |    |       | ON     | ON |
|            |        |                   |    |    |    |    |       |        |    |
| 2          | 1      | First-stage test  |    |    | ON |    |       | ON     | ON |
| 2          | 1      | Second-stage test |    |    | ON | ON |       | ON     | ON |
| 2          | 1      | Third-stage test  | ON |    | ON | ON |       | ON     | ON |
|            |        |                   |    |    |    |    |       |        |    |
| 1          | 2      | First-stage test  |    |    | ON |    |       | ON     | ON |
| 1          | 2      | Second-stage test | ON |    | ON |    |       | ON     | ON |
| 1          | 2      | Third-stage test  | ON | ON | ON |    |       | ON     | ON |
|            |        |                   |    |    |    |    |       |        |    |
| 2          | 2      | First-stage test  |    |    | ON |    |       | ON     | ON |
| 2          | 2      | Second-stage test |    |    | ON | ON |       | ON     | ON |
| 2          | 2      | Third-stage test  | ON |    | ON | ON |       | ON     | ON |
| 2          | 2      | Fourth-stage test | ON | ON | ON | ON |       | ON     | ON |

Note: System variable 01, O/B operation selects O or B.

#### Setup and testing

#### Heat pump heating equipment test (gas heat)

| Compressor | Aux    |                   |    |    |    |    | O/B s | set to |    |
|------------|--------|-------------------|----|----|----|----|-------|--------|----|
| stages     | stages |                   | w  | W2 | Y  | Y2 | 0     | В      | G  |
| 1          | 1      | First-stage test  |    |    | ON |    |       | ON     | ON |
| 1          | 1      | Second-stage test | ON |    |    |    |       | ON     |    |
|            |        |                   |    |    |    |    |       |        |    |
| 2          | 1      | First-stage test  |    |    | ON |    |       | ON     | ON |
| 2          | 1      | Second-stage test |    |    | ON | ON |       | ON     | ON |
| 2          | 1      | Third-stage test  | ON |    |    |    |       | ON     |    |
|            |        |                   |    |    |    |    |       |        |    |
| 1          | 2      | First-stage test  |    |    | ON |    |       | ON     | ON |
| 1          | 2      | Second-stage test | ON |    |    |    |       | ON     |    |
| 1          | 2      | Third-stage test  | ON | ON |    |    |       | ON     |    |
|            |        |                   |    |    |    |    |       |        |    |
| 2          | 2      | First-stage test  |    |    | ON |    |       | ON     | ON |
| 2          | 2      | Second-stage test |    |    | ON | ON |       | ON     | ON |
| 2          | 2      | Third-stage test  | ON |    |    |    |       | ON     |    |
| 2          | 2      | Fourth-stage test | ON | ON |    |    |       | ON     |    |

Note: System variable 01, reversing valve selects O or B operation.

#### Heat/cool cooling equipment test

|                   | W | W2 | Y  | Y2 | G  |
|-------------------|---|----|----|----|----|
| First-stage test  |   |    | ON |    | ON |
| Second-stage test |   |    | ON | ON | ON |

#### Heat pump cooling equipment test

|                   |   |    |    |    | O/B : | set to |    |
|-------------------|---|----|----|----|-------|--------|----|
|                   | w | W2 | Y  | Y2 | 0     | В      | G  |
| First-stage test  |   |    | ON |    | ON    |        | ON |
| Second-stage test |   |    | ON | ON | ON    |        | ON |

Note: System variable 01, reversing valve selects O or B operation.

#### Setup and testing

#### Fan equipment test

| W | W2 | Y | Y2 | G  |
|---|----|---|----|----|
|   |    |   |    | ON |

#### Humidification equipment test

| 11/12 | G  |  |
|-------|----|--|
| ON    | ON |  |

#### Dehumidification equipment test

| 11/12 | G  |
|-------|----|
| ON    | ON |

#### Ventilation equipment test

| 11/12 | G  |
|-------|----|
| ON    | ON |

### Quick reference to controls and display

#### Home screen

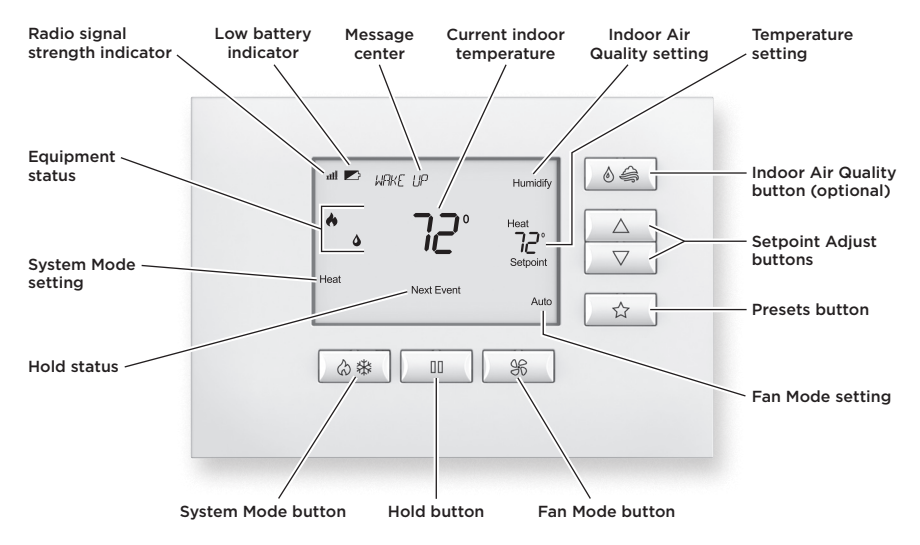

Note: Backlight is activated with the first button press and automatically turns off.

# Troubleshooting

#### Display is blank.

- Check the circuit breaker and reset it if necessary.
- Make sure the heating and cooling system's power switch is on.
- Make sure the furnace door is closed securely.
- If the thermostat is battery powered, make sure that fresh AA alkaline batteries are correctly installed.

#### Temperature settings do not change.

Make sure heating and cooling temperatures are being set to acceptable ranges:

- Heat: 40° to 90°F (4° to 32°C).
- Cool: 50° to 99°F (10° to 37°C).

#### Heating system does not respond ( appears on screen).

- Check for 24VAC at the equipment on the secondary side of the transformer between power and common. If voltage is not present, check the heating equipment to find the cause of the problem.
- Check for 24VAC between the heat terminal (W) and the transformer common. If 24VAC is present, the thermostat is functional. Check the heating equipment to find the cause of the problem.
- Check for loose or broken wires between the thermostat and the heating equipment.

#### Cooling system does not respond ( ${\ensuremath{\mathfrak{R}}}{\ensuremath{\mathfrak{R}}}$ appears on screen).

- Check for 24VAC at the equipment on the secondary side of the transformer between power and common. If voltage is not present, check the cooling equipment to find the cause of the problem.
- Check for 24VAC between the cooling terminal (Y) and the transformer common. If 24VAC is present, the thermostat is functional. Check the cooling system to find the cause of the problem.
- Check for loose or broken wires between the thermostat and the cooling equipment.

#### Fan does not turn on in a call for heat.

• Check *Installer System Setting 06* (Fan Control) to make sure the fan control is properly set to match the type of system (see page 22).

#### Heat pump issues cool air in heat mode or warm air in cool mode.

• Check *Installer System Setting 01* (O/B Operation) to make sure the reversing valve operation matches the heat pump.

#### Heat/Cool both on at the same time.

- Check the **Equipment Type** selection switch to make sure it is set to match the installed heating/cooling equipment (see page 21).
- Make sure the heating and cooling wires are not shorted together.

#### Troubleshooting

#### Heating equipment is running in cool mode.

• Check the **Equipment Type** selection switch to make sure it is set to match the installed heating/cooling equipment (see page 21).

### is not displayed.

- Make sure that Installer System Setting 02 (Control Setup) is set correctly.
- Change the *System Mode* to **Heat**, and set the temperature level above the current room temperature.

#### 🗱 is not displayed.

- Make sure that Installer System Setting 02 (Control Setup) is set correctly.
- Change the *System Mode* to **Cool**, and set the temperature level below the current room temperature.

#### Humidifier does not operate in Auto Mode.

- Make sure that Installer System Setting 16 (Outdoor Sensor) is set to Yes.
- Verify that the outdoor sensor is functioning correctly. If the sensor failed, you will see a "CHECK OUTDOOR SENSOR" message displayed in the message center.

### Error codes

If the thermostat enters an error mode, all outputs are turned off. The thermostat attempts to recover every 10 minutes.

| Error code | Message          | Error description                                         |
|------------|------------------|-----------------------------------------------------------|
| 01         | - "SENSOR ERROR" | Primary sensor failure with no secondary sensor assigned. |
| 02         |                  | Primary and secondary sensor failure.                     |
| 03         | "EEPROM ERROR"   | Error in permanent memory.                                |

# Thermostat features

- Up to 4-stage heat and 2-stage cool operation.
- Indoor air quality control.
  - Humidification (automatic or manual control).
  - Dehumidification.
  - Event-Based<sup>™</sup> air cleaning.
  - Ventilation with temperature and humidity limits.
- Temperature control.
- Message center provides feedback and instructions.
- Dual power option (24VAC or battery).
- Air filter, humidifier, dehumidifier, and HVAC service reminders.
- Programmable fan control with fan circulation mode.
- Easy-to-use temperature control can override program schedule at any time.
- Progressive recovery ensures proper temperature at the start of a program event.
- Built-in compressor protection prevents damage to your equipment.
- System test mode.

# Specifications

| Environment       |                                                                                      |  |
|-------------------|--------------------------------------------------------------------------------------|--|
| Temperature       | Operating: 32° to 120°F (0° to 48.9°C)<br>Shipping: -30° to 150°F (-34.4° to 65.5°C) |  |
| Relative humidity | Operating: 5% to 90% R.H. (non-condensing)                                           |  |

| Electrical        |                                                                                                    |  |
|-------------------|----------------------------------------------------------------------------------------------------|--|
| Operating voltage | 24VAC (19.2-28.8VAC)                                                                                                   |  |
| Current           | Maximum: 2.5A (total), 1.0A (single output)<br>Maximum surge current: 5A                                               |  |
| Power supply      | Dual power. Can be battery- or 24VAC-powered.<br>When both sources are available, the battery is used as backup power. |  |
| Battery power     | Battery power: AA size alkaline battery x 4<br>Battery life: Approximately 12 months                                   |  |

| Thermal                               |                                                                      |  |
|---------------------------------------|----------------------------------------------------------------------|--|
| Outdoor and Remote temperature sensor | Maximum distance: 300 feet (about 100 meters)                        |  |
| Room temperature measurement          | Display range: 32° to 99°F (0° to 40°C)                              |  |
| Outdoor temperature measurement       | Display range: -40° to 130°F (-40° to 55°C)                          |  |
| Setpoint temperature range            | Heat: 40° to 90°F (4° to 32°C)<br>Cool: 50° to 99°F (10° to 37°C)    |  |
| Setpoint humidity range               | Humidification: 10% to 50% R.H.<br>Dehumidification: 40% to 90% R.H. |  |

U.S. Patent Number 8,146,376 (and other patents pending).

# Control

control4.com | 888.400.4070

61001048G 3.15